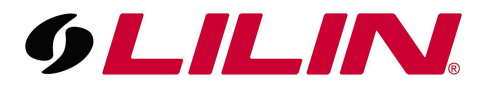

Subject: This document describes how to setup IFTTT Webhooks and LINE sent message.

**Device Supported:** Check your device supports the required version of SMART Alarms

### Step #1: IFTTT Setting

• Go to the IFTTT website (<u>https://ifttt.com</u>) and select 'sign up' in the top-right corner:

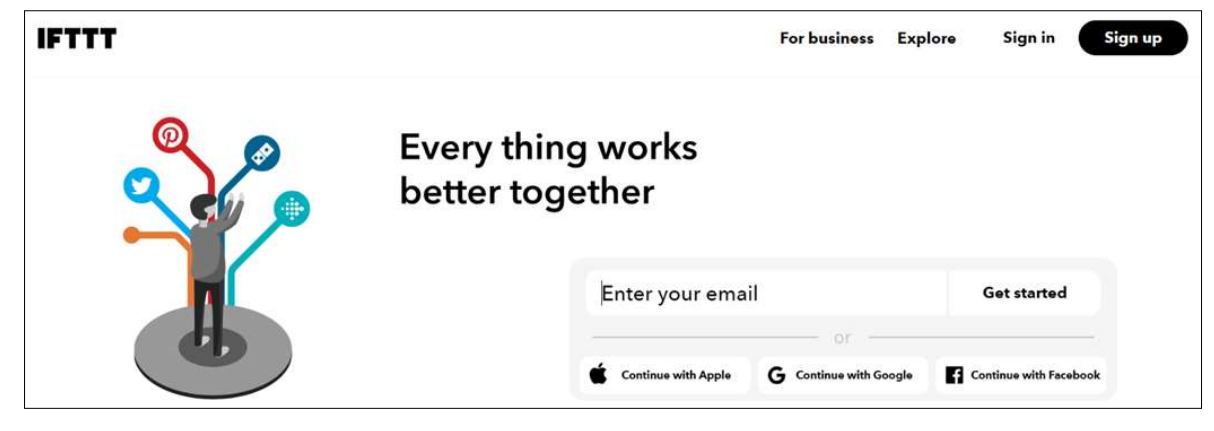

- It's a straightforward sign-up process like any other we chose to sign in with our Google account to remove the need to remember yet another password, but you don't have to.
- IFTTT will show a screen asking you to pick 3 services to start with ignore that and just click the 'X' in the top-right corner.
- You'll then be taken to the homepage that's it, IFTTT account created!

### Step #2: Activate Webhooks services

• Open IFTTT in a browser, search webhooks

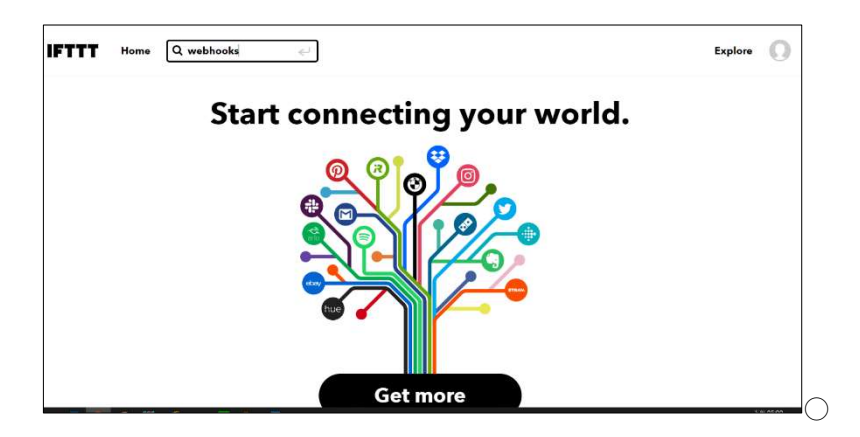

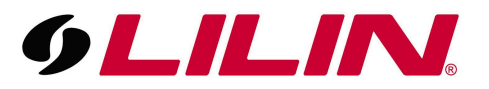

Select Services

| Exp         | olore    |
|-------------|----------|
| Q webhooks  | 0        |
| Connections | Services |
| R           |          |
| Webhooks    |          |
| Webhooks    |          |

• Webhooks  $\rightarrow$  Connect

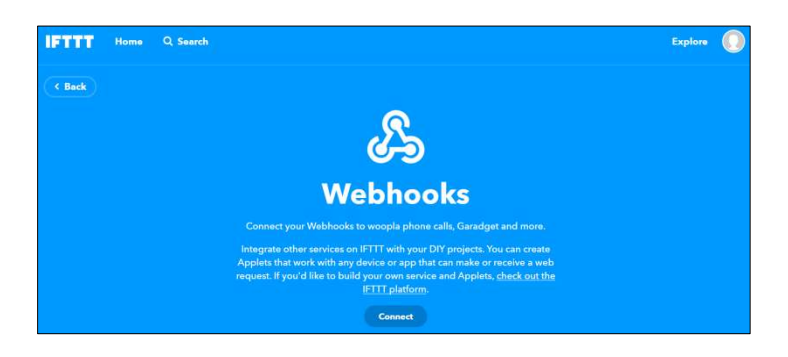

• The page will refresh, and you'll notice a 'Documentation' button appear on the right. Select that to find your unique 'key' (make a note of this key, you will need to enter it later):

| <u>گ</u>                                                                                                    |
|----------------------------------------------------------------------------------------------------|
| Your key is:<br>4 Back to service                                                                                                    |
| To trigger an Event                                                                                                    |
| Make a POST or GET web request to:                                                                                                    |
| https://maker.ifttt.com/trigger/ [event] /with/key/                                                                                                    |
| With an optional JSON body of:                                                                                                    |
| { "value1" : "", "value2" : "", "value3" : "" }                                                                                                    |
| The data is completely optional, and you can also pass values, values, and values as query parameters or form variables. This content will be<br>passed on to the Action in your Recipe. |
| You can also try it with cur1 from a command line.                                                                                                    |
| <pre>curl -X POST https://maker.ifttt.com/trigger/{event}/with/key/</pre>                                                                                                    |
| Test It                                                                                                    |

Step #3: Activate LINE services

• Repeat Step 2 search LINE

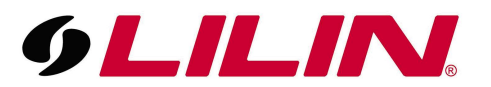

| Explore     |                                         |  |  |
|-------------|-----------------------------------------|--|--|
| Q line      |                                         |  |  |
| Connections | Services                                |  |  |
| LINE        | <b>Cta</b><br>Chicago Transit Authority |  |  |

• LINE  $\rightarrow$  Connect

| IFTTT H | ome Q Search 🤟                                                                                                    | Explore    |
|---------|----------------------------------------------------------------------------------------------------|------------|
| < Back  |                                                                                                    | Download   |
|         |                                                                                                    |            |
|         | LINE                                                                                                    |            |
|         |                                                                                                    |            |
|         | LINE is a global messaging app used in over 230 countries and regions.<br>offers fun and free voice, video, and chat communication across multip<br>platforms. Receive event notifications from <u>LINE Notify</u> official accoun | LINE<br>le |
|         | Connect                                                                                                    |            |

## Step #4: Create Applet

• From the IFTTT home page, select the 'Create' link at the top of the page. You will see the screen below, along with any default applets that IFTTT sets up for new users. Select the 'This' button.

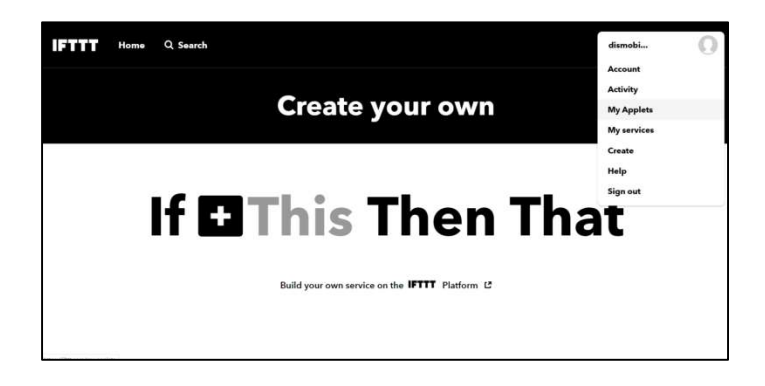

This
Step 1 of 6: Choose a service → search webhooks and select it

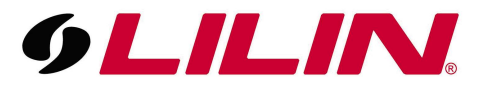

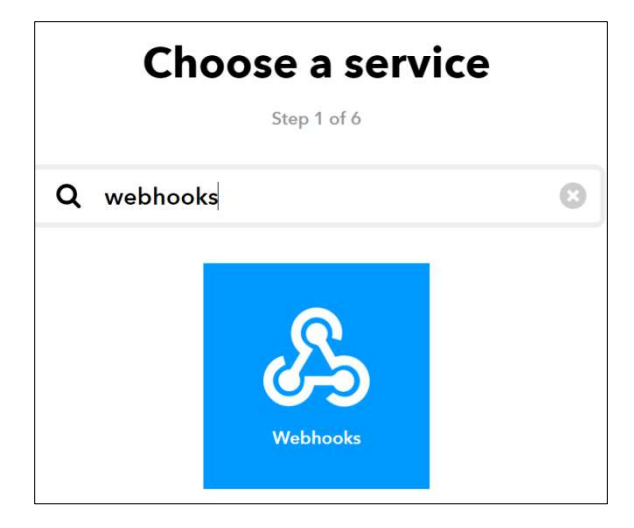

Step 2 of 6: Choose a trigger  $\rightarrow$  Receive a web request  $\rightarrow$  "LINE\_SEND"  $\rightarrow$  'Create trigger'

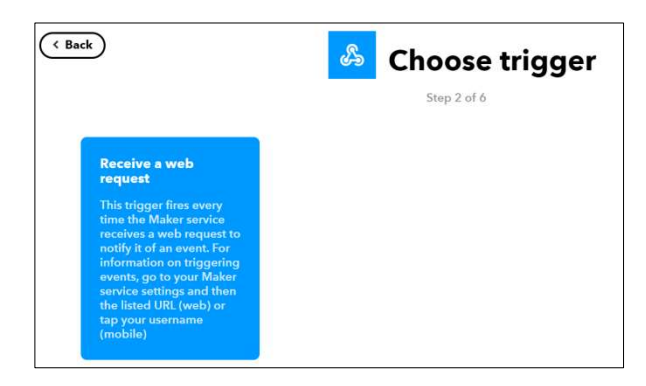

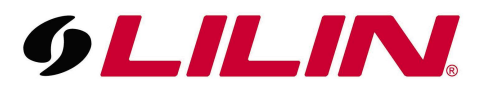

| ß | Complete trigger fields<br>Step 2 of 6                                                            |
|---|---------------------------------------------------------------------------------------------------|
|   | Event Name<br>LINE_SEND<br>The name of the event, like "button_pressed" or<br>"front_door_opened" |
|   | Create trigger                                                                                    |

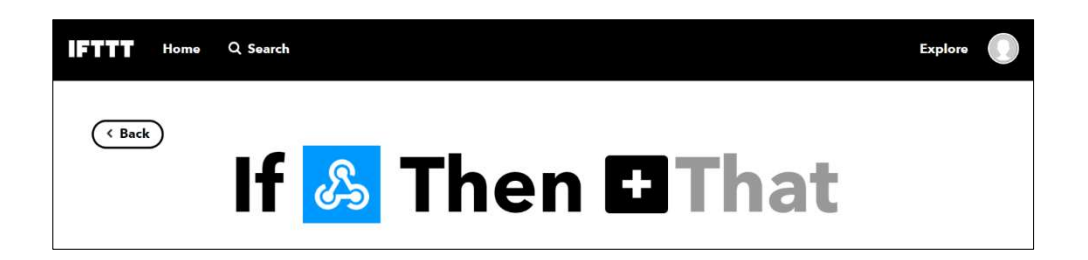

Select the 'That' button.

# • That

Step 3 of 6: Choose action service  $\rightarrow$  search line and select it

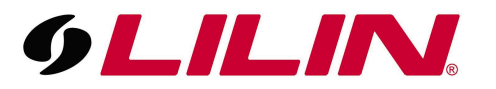

| Choose action service |      |                   |   |
|-----------------------|------|-------------------|---|
| Step 3 of 6           |      |                   |   |
| ۹                     | line |                   | 8 |
|                       | LINE | Linear PRO Access |   |

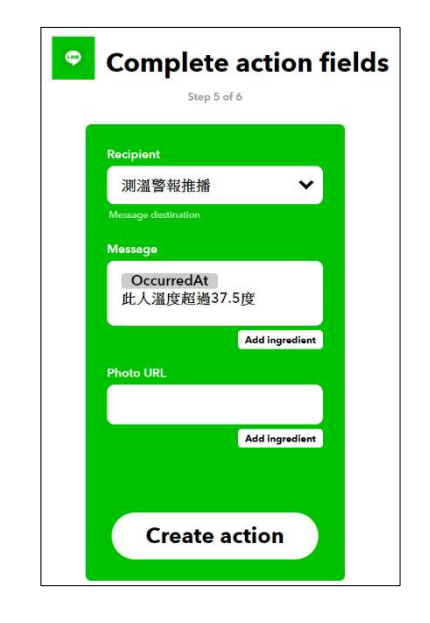

Step 4 of 6: Choose action  $\rightarrow$  Send message

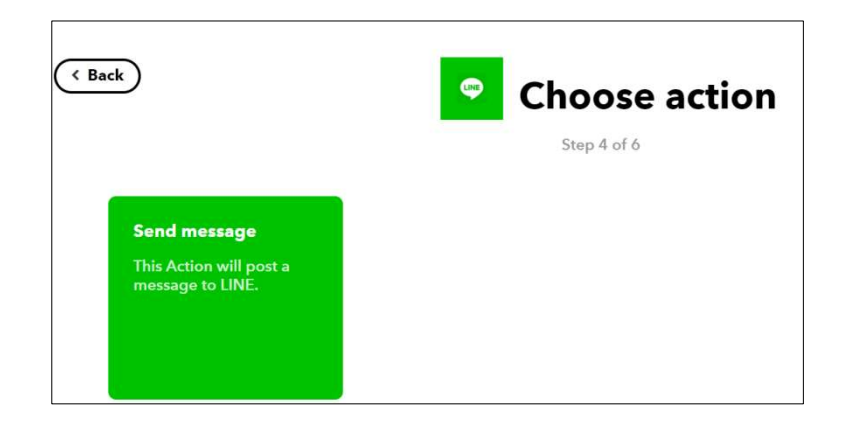

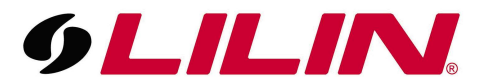

Step 5 of 6: Complete action fields

### **Recipient:**

Choose whom you want to send

### Message:

Add the message you want to show on line

Photo URL (optional) :

Add the photo you want to show on line

Press 'Create action' button to complete.

Step 6 of 6 Review and finish  $\rightarrow$  'Finish'

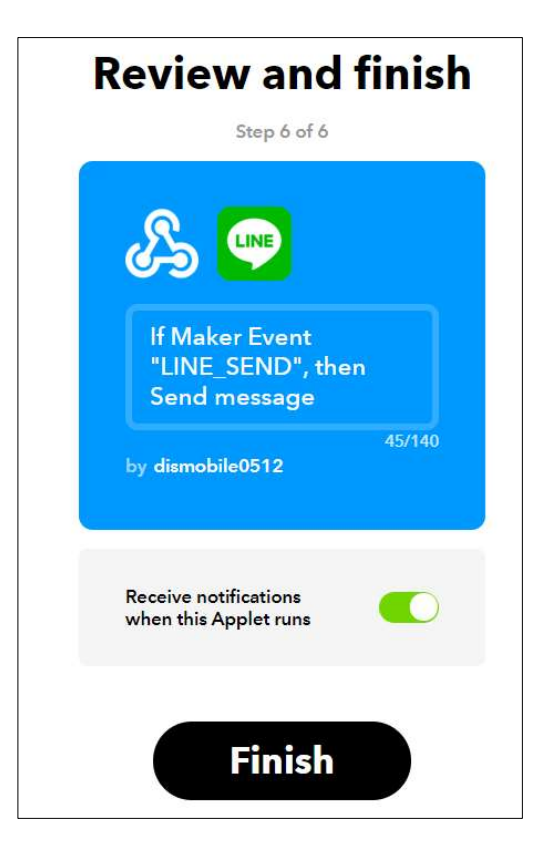

Verify all setting and press 'Finish' button to finish.

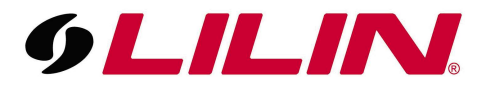

#### Step #5: Camera Settings \*Supported cameras only

• From the IP Cameras Home Page, select the 'Setup'  $\rightarrow$  'Advance Mode'  $\rightarrow$  'Notification'  $\rightarrow$  'HTTP POST Service'

| HTTP POST Server Name                                  | line                                                  |
|--------------------------------------------------------|-------------------------------------------------------|
| HTTP POST Server IP/DNS                                | maker.ifttt.com                                       |
| HTTP POST Server Port                                  | 80                                                    |
| Account                                                |                                                       |
| Password                                               |                                                       |
| HTTP POST URL                                          | /trigger/line_send/with/key/f8KWTb8sxdY               |
| Attachment Format                                      | ○ JPEG ● Text                                         |
|                                                        |                                                       |
| UTTE POST ISON                                         |                                                       |
|                                                        |                                                       |
|                                                        | ~                                                     |
| You can customize the message in                       | the tray icon tip.                                    |
| The message max length is 127 ch                       | aracters including space.                             |
| HIT FOST OKL & HITF FOST J                             | SON Available symbols.                                |
| %CAM_NAME% => IP CAMERA N<br>%mac addr% => MAC Address | AME                                                   |
| %YYYY% => Year                                         |                                                       |
| %DD% => Day                                            |                                                       |
| %hh% => Hour<br>%mm% => Minute                         |                                                       |
| %ss% => Sec                                            |                                                       |
| HTTP POST URL Example & Mess                           | age:                                                  |
| API_EXAMPLE?MAC_Address=<br>API EXAMPLE?MAC_Address=   | %mac_addr%&YEAR=%YYYY%<br>)0:0f:fc:17:17:ac&YEAR=2020 |
| HTTP POST JSON Example & Mes                           |                                                       |
| {MAC_Address: "00:0f:fc:17:17:ac"                      | ',YEAR="2020"}                                        |
|                                                        | Submit                                                |
|                                                        | 00                                                    |

HTTP POST Server Name : line HTTP POST Server IP/DNS: maker.ifttt.com HTTP POST Server Port: 80 HTTP POST URL: key (reference to step 2 at webhooks)

• From the IP camera home page, select the 'Setup'  $\rightarrow$  'Advance Mode'  $\rightarrow$  'SmartEvent'

**Trigger:** Motion Detection **Action:** HTTP POST - Service(line)

After completing the above steps, you can use SmartEvent to trigger an event and send a message via LINE!

## Contact

Contact http://lilin.zendesk.com for technical support.

For more information, visit <u>www.meritlilin.com</u>.